# **Barcode Printer**

| 🧧 TapeTrack Barcode Pri | nter        |             |         |                           |                    |          | _ |     | × |
|-------------------------|-------------|-------------|---------|---------------------------|--------------------|----------|---|-----|---|
| File Tools Edit View    | Help        |             |         |                           |                    |          |   |     |   |
| Across                  | 2           | Sequence    | Barcode | Text                      | User               | Received |   |     |   |
| Down                    | 2           | 1 ·         |         |                           |                    |          |   |     |   |
| Margins                 |             |             |         |                           |                    |          |   |     |   |
| Left                    | 0.100000    |             |         |                           |                    |          |   |     |   |
| Right                   | 0.100000    |             |         |                           |                    |          |   |     |   |
| Тор                     | 0.100000    |             |         |                           |                    |          |   |     |   |
| Bottom                  | 0.100000    |             |         |                           |                    |          |   |     |   |
| Appearance              |             |             |         |                           |                    |          |   |     |   |
| Separator Box           | True        |             |         |                           |                    |          |   |     |   |
| Preview Margins         | True        |             |         |                           |                    |          |   |     |   |
| QRCode                  | False       |             |         |                           |                    |          |   |     |   |
| Include Human Readable  | True        |             |         |                           |                    |          |   |     |   |
| Font                    | Courier(10) |             |         |                           |                    |          |   |     |   |
|                         |             |             |         | There are no items to dis | play in this list. |          |   |     | ר |
|                         |             |             |         |                           |                    |          |   |     |   |
|                         |             | Total Items | 0       |                           |                    |          |   |     |   |
| Ready                   |             |             |         |                           |                    |          |   | NUM |   |

## **Printing Methods**

The appropriate method for printing Barcodes from TapeTrack depends on the type of Barcode required - Fully Qualified, Unqualified, Zone-ID or Slot-ID.

Printing Fully Qualified Barcode labels

Printing Unqualified Barcode labels

Printing Zone Barcode Labels

Printing Slot Barcode Labels

### **Barcode Printer Menus**

#### Main Menu

- File
  - New: Clears any current Barcodes.
  - Open: Opens file dialog to open Barcode text file.
  - Save: Saves current Barcodes to text file.
  - Save As: Saves current Barcodes to text file.
  - Print: Opens printer dialog to print Barcodes.
  - Print Preview: Opens print preview window to view Barcode layout.
  - Print Setup: Opens your default printer properties window.
  - Send: Opens default email client with Barcode text file attached.
  - $\circ$  Exit: Closes the Barcode Printer.
- Tools
  - Scan To Add:
- Edit
  - ∘ Copy
  - Paste: Paste Barcodes from Windows Clipboard.
- View
  - $\,\circ\,$  Status Bar: Displays or hides Status bar at bottom of barcode Printer.
- Help
  - About TapeTrack Barcode Printer: Displays Barcode Printer compile date and support information.

### **Right Click Menu**

- Delete: Deletes selected Barcodes from the Barcode Printer.
- Edit
  - Copy: Copies current Barcodes (Barcodes and Text columns) to Windows Clipboard.
  - Paste: Pastes Windows Clipboard values into the Barcode Printer.

### **Print Layout Properties**

- Across: Number of Barcodes to print across the page.
- Down: The number of Barcodes to print down the page.
- Margins: Margins to be placed around the Barcodes
  - Left: Left margin padding
  - Right: Right margin padding
  - Top: Top margin padding
  - Bottom: Bottom margin padding
- Appearance:
  - Separator Box: Adds a grey border around each Barcode to aid in separating individual Barcodes when manually cutting them out.
  - **Preview Margins**: Adds a preview of print boundaries to aid in confirming Barcode will print within a specified area.
  - **QR** Code: Adds a QR code to the Barcode label.
  - Include Human Readable: Adds text representation of Barcode to make it readable by

#### Humans.

• Font: Sets font for Human Readable content, does not alter scannable Barcode.

barcode, print, update doco

From: https://rtfm.tapetrack.com/ - **TapeTrack Documentation** 

Permanent link: https://rtfm.tapetrack.com/common/barcode\_printer?rev=1635122241

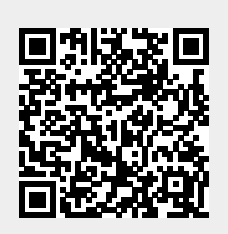

Last update: 2025/01/21 22:07